## Präsentation mit Grafik gestalten

## Aufgabe

⇒

Die Präsentation für die Buchmesse soll durch das Einbinden von Grafiken etwas aufgelockert werden.

- ⇒ Öffnen Sie die Präsentation "Buchmesse-IhrNachname2".

 Wählen Sie die Grafik an und ändern Sie über das Menü "Format – Position und Größe" die Höhe auf 4 cm. Hinweis: Setzen Sie den Haken bei Abgleich, um eine proportionale Größenänderung zu erreichen.

| <u>B</u> reite | 11,01cm | \$ |
|----------------|---------|----|
| <u>H</u> öhe   | 4,00cm  | ÷  |
| Abaleich       |         |    |

- Passen Sie den Platzhalter des Untertitels gemäß der Abbildung an und verschieben Sie gegebenenfalls das Bild.
- ⇒ Ändern Sie das Layout der Folie 4 von "Titel, Text" in "Titel, Text, ClipArt" und fügen Sie die Grafik "Kinderbuch" nach Doppelklick ein.
- ⇒ Ändern Sie das linke Textfenster gemäß Abbildung.
- ⇒ Speichern Sie die Präsentation unter dem Namen "Buchmesse-IhrNachname3".

| Highlights                                                                              | Das besondere Kinderbuch                                                                                                    |
|-----------------------------------------------------------------------------------------|----------------------------------------------------------------------------------------------------|
| Unsere Bücher des Jahres – eine<br>erlesene Auswahl für die<br>FRANKFURTER<br>BUCHMESSE | <ul> <li>Nachrichten, die Geschichte machten – von der Antike bis zur Gegenwart</li> <li>Gebundene Ausgabe . 352 Seiten</li></ul> |